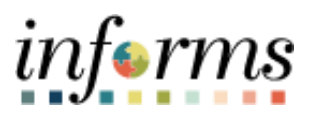

**Miami-Dade County** 

# Employee Accessing Employee Information Job Aid

Version 1.0

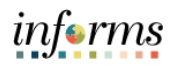

### **TABLE OF CONTENTS**

| TABLE OF CONTENTS                       | .2 |
|-----------------------------------------|----|
| PURPOSE                                 | .2 |
| Purpose                                 | .2 |
| EMPLOYEE ACCESSING EMPLOYEE INFORMATION | .3 |

#### PURPOSE

## <u>Purpose</u>

This document explains the key activities involved in viewing INFORMS information. It provides an overview of the sub-processes involved, as well as step-by-step procedural guidance to perform the activity.

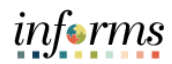

## **EMPLOYEE ACCESSING EMPLOYEE INFORMATION**

| Step | Action                                                                                                    |                                                                                                    |                                                                                                    |                                                                                                    |  |
|------|----------------------------------------------------------------------------------------------------|----------------------------------------------------------------------------------------------------|----------------------------------------------------------------------------------------------------|----------------------------------------------------------------------------------------------------|--|
| 1.   | Navigate to: Employee Self-Service > My Employee Information                                                                                                    |                                                                                                    |                                                                                                    |                                                                                                    |  |
| 2.   | Employee details will display in a new page.                                                                                                    |                                                                                                    |                                                                                                    |                                                                                                    |  |
|      | Employee Current Information                                                                                                    |                                                                                                    |                                                                                                    |                                                                                                    |  |
|      | Employee ID       00000011         Employee Name       Luka Mcdonough         BU Description       Corrections and Rel         Position Title       CARPENTER         Supervisor Level       13         Executive Benefits       S68,218.80         Union Code       H         Grade (Salary Plan)       218         Uniform Allowance       \$0.00         Imployee CRTRD       2         HFSTP       1         3       TRDS         4       MDBKLY         5       PRMPAY                                                                                                    | habilitation Ineral Employees Description Corrections Department Trades Half Step Trades Base Biweekly Salary Premium Pay                                                                                                    | Employee Status Date<br>Pay Anniversary Date<br>Leave Anniversary Date<br>Date of Hire<br>Date of Rehire<br>Longevity Years<br>Pay Period Number (Unique<br>to the Employee)<br>Annual Adjusted Salary<br>Employee Class<br>Pay Step<br>Tool Allowance<br>Compensation Rate<br>275.39<br>63.12<br>149.13<br>2,623.80<br>70.00 | 05/01/2000<br>09/24/2018<br>02/20/2023<br>03/27/1995<br>27<br>15<br>\$86,000.07<br>AA Permanent<br>9<br>\$0.00 |  |
|      | CeLEAD     Comp     Comp     Available Holidays:     Floating Holiday     Comp     Projected Annual Hours to be Forfeiter     Forfeiture Date     02/20/2023     FMLA Used     0.000     Field Legends:     * Pay Anniversary Date: The last date your stat     * Pay Anniversary Date: The last date your stat     * Pay Anniversary Date: The last date your stat     * Pay Anniversary Date: The last date your stat     * Pay Anniversary Date: The last date your stat     * Annual Base Salary: Your rate of pay as per th     * Annual Adjusted Salary: Your base salary plue | Leadworker         Beginning       Earned         119.250       46.000         51.000       55.000         8.000       0.000         0.000       0.000         Birthday Hol         d (Sick leave conversion not included)         0.000       0.000         us changed, e.g. Probationary to Permanent.         rate changed e.g. Hire, Promotion. It excludes the addition / d         us changed e.g. Hire, Promotion. Te excludes the addition / d         us changed e.g. Hire, Promotion. Te excludes the addition / d         us changed e.g. Hire, Promotion. Te excludes the addition / d         Is components of pay. | Used Ending B<br>90.000<br>65.500<br>8.000<br>0.000<br>iday Unavailable                                                                                                    | alance<br>75.250<br>40.500<br>0.000<br>0.000                                                                   |  |
| 3.   | • End of Procedure.                                                                                                    |                                                                                                    |                                                                                                    |                                                                                                    |  |